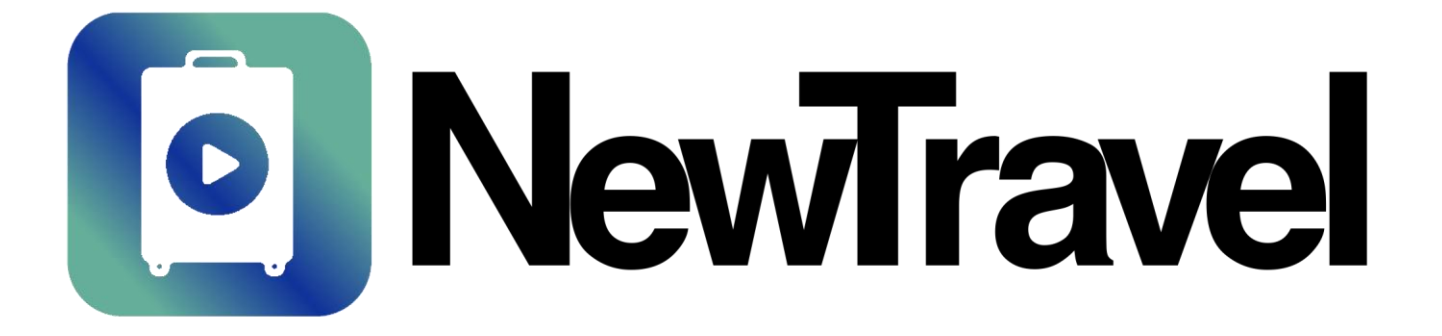

#### NewTravel ビジネスオーナー様向け登録マニュアル Ver.0.0.1

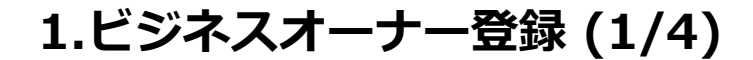

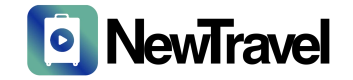

### 1-1. NewTravelアプリのインストール

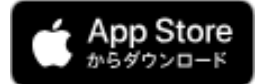

https://apps.apple.com/app/newtravel/id6547841359/

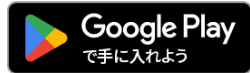

https://play.google.com/store/apps/details?id=jp.newtravel.www.twa

1.ビジネスオーナー登録 (2/4)

1-2. アカウント登録

#### ①アプリアイコンタップ

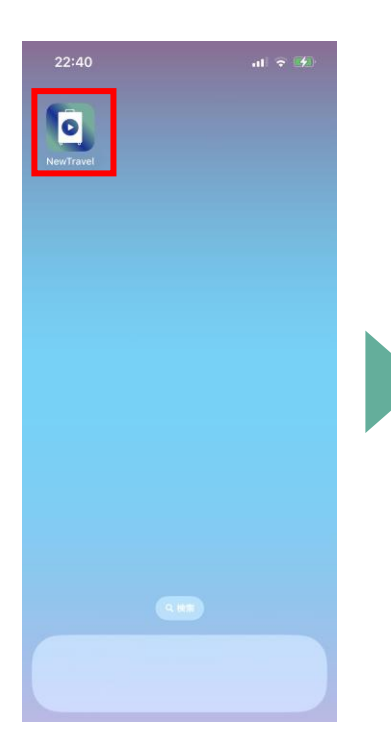

#### ②「登録する」をタップ

23:18

Email

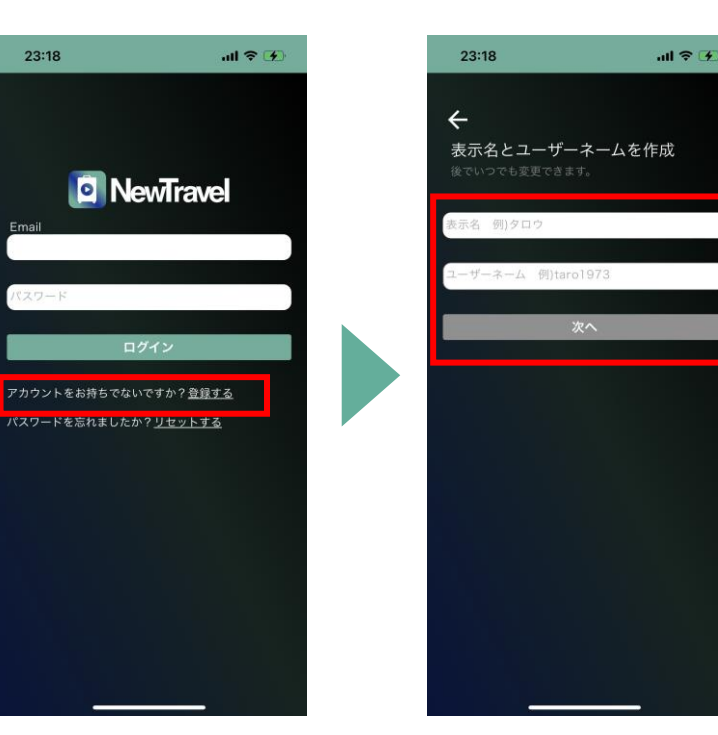

③アカウント情報を入力

## NewTravel

1.ビジネスオーナー登録 (3/4)

### 1-3. 貴社店舗の検索

#### ①検索ボタンをタップ

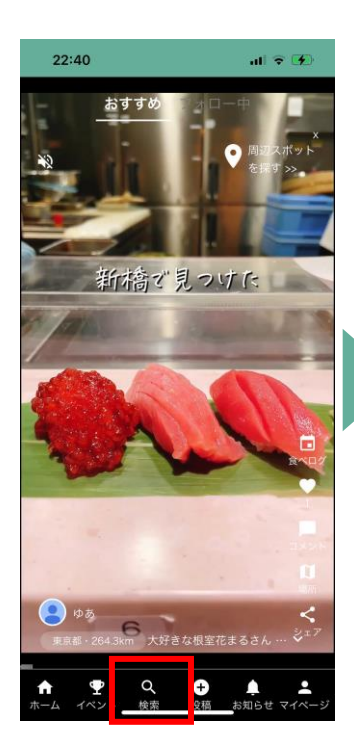

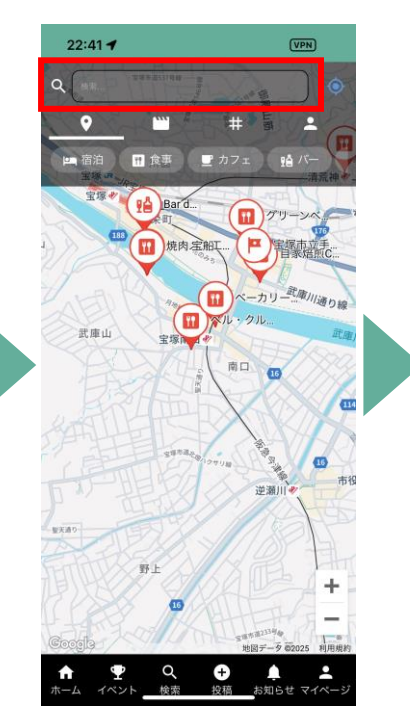

②店舗名を入力

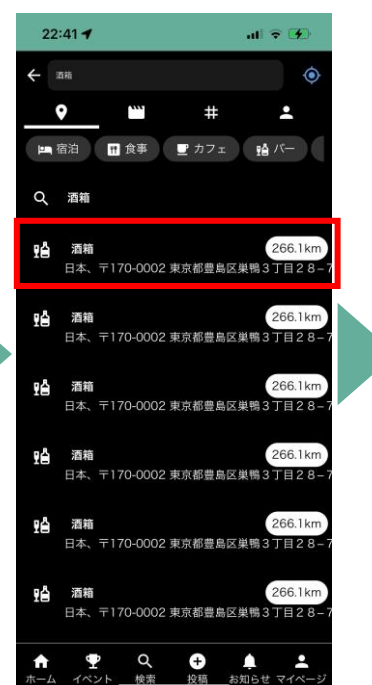

③店舗名をタップ

④動画をタップ

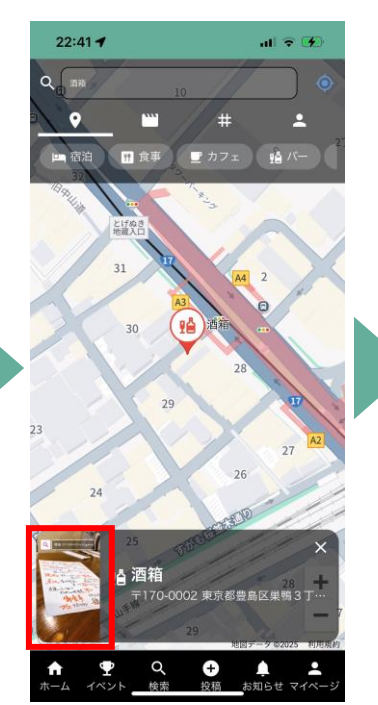

#### ⑤「ビジネスオーナーで すか?」をタップ

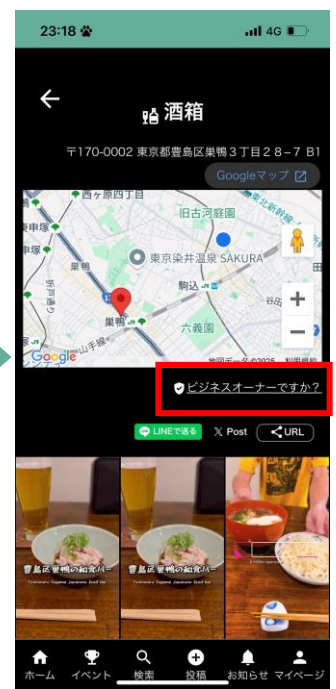

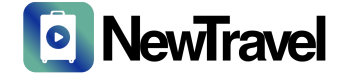

1.ビジネスオーナー登録 (4/4)

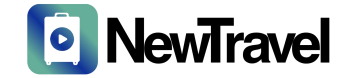

#### 1-4. ビジネスオーナー様フォーム申請

2店舗名を入力

#### ①アカウント名入力

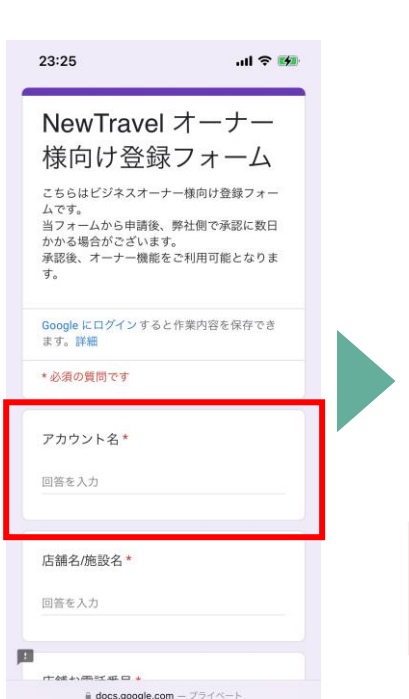

| 23:25                                                        | ul 🗢 📢             |
|--------------------------------------------------------------|--------------------|
| NewTravel オ                                                  | - <i>ナ</i> -       |
| 味回び登録ノ<br>こちらはビジネスオーナー様                                      | オーム                |
| ムです。<br>当フォームから申請後、弊社<br>かかる場合がございます。<br>承認後、オーナー機能をご利<br>す。 | 側で承認に数日<br>用可能となりま |
| Google にログインすると作業<br>ます。詳細                                   | 内容を保存でき            |
| * 必須の質問です                                                    |                    |
| アカウント名*                                                      |                    |
| 回答を入力                                                        |                    |
| 店舗名/施設名*                                                     |                    |
| 回答を入力                                                        |                    |
|                                                              |                    |
| i docs.google.com − 7                                        | ライベート              |

### ③店舗電話番号を入力

フォームをクリア

ul 😤 🚧

|   | アカウント名*             |
|---|---------------------|
|   | 回答を入力               |
|   | 店舗名/施設名 *           |
|   | 回答を入力               |
|   | 店舗お電話番号 *           |
|   | 回答を入力               |
| Г | 登録用パスワード            |
| 1 | *登録用PWが不明な方は空白で申請をお |
| 1 | 願い致します。店舗電話番号へお電話さ  |
| 1 | せて頂き本人確認をさせて頂きます。   |
|   | 回答を入力               |
|   | 送信 フォームをクリア         |

④登録用PWを入力して

送信

#### 事前にPWをお伝えし ている事業者様はこち らに入力願います。 不明な方は空白で送信 下さい。お電話にて店 舗認証をさせて頂きま す。 申請後オーナー登録完 了まで数日かかる場合 がございます

2.オーナー機能

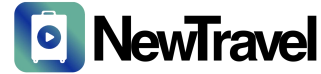

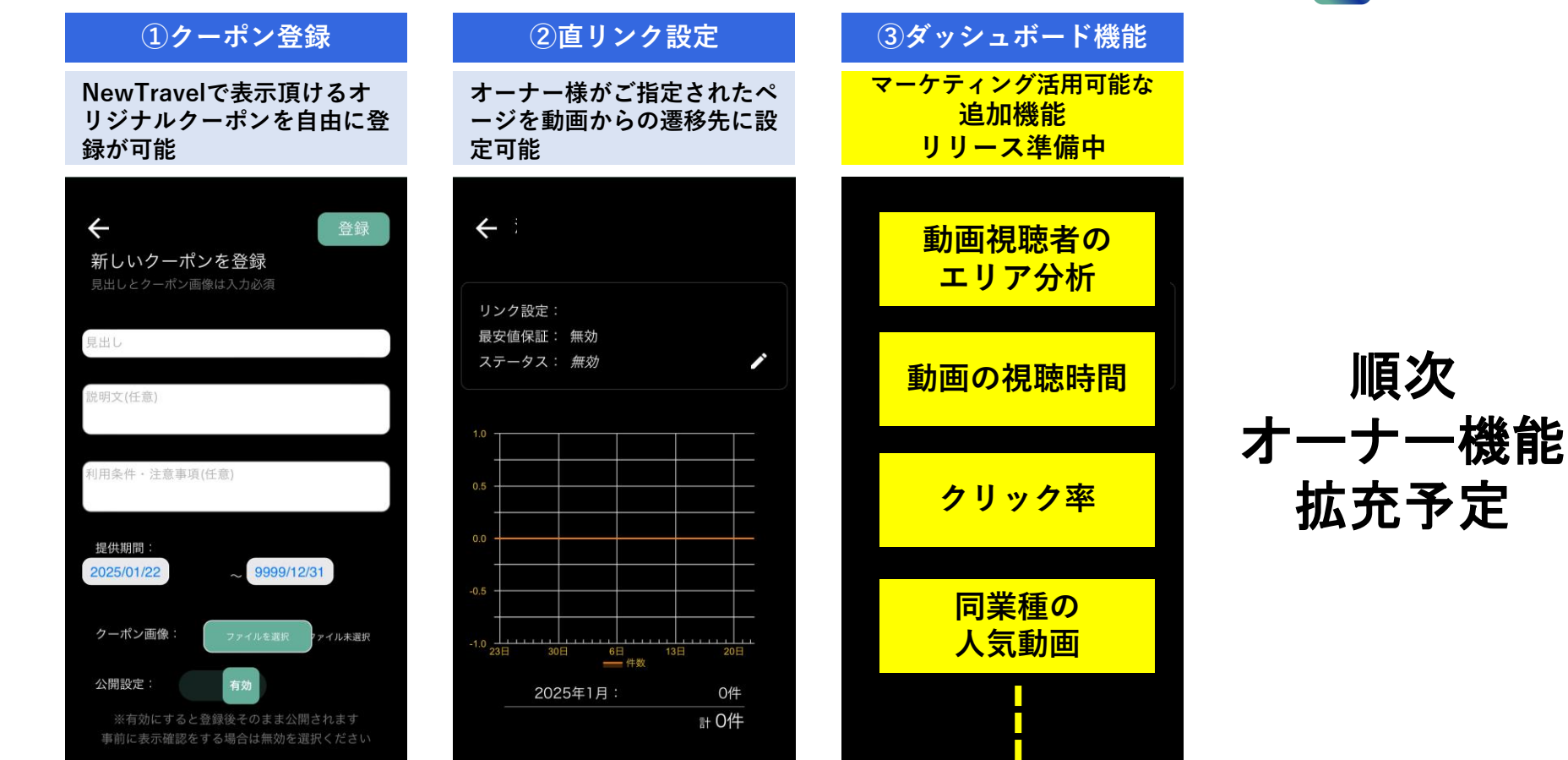

### 3.NewTravelについて (1/2)

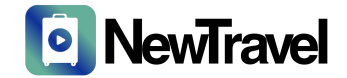

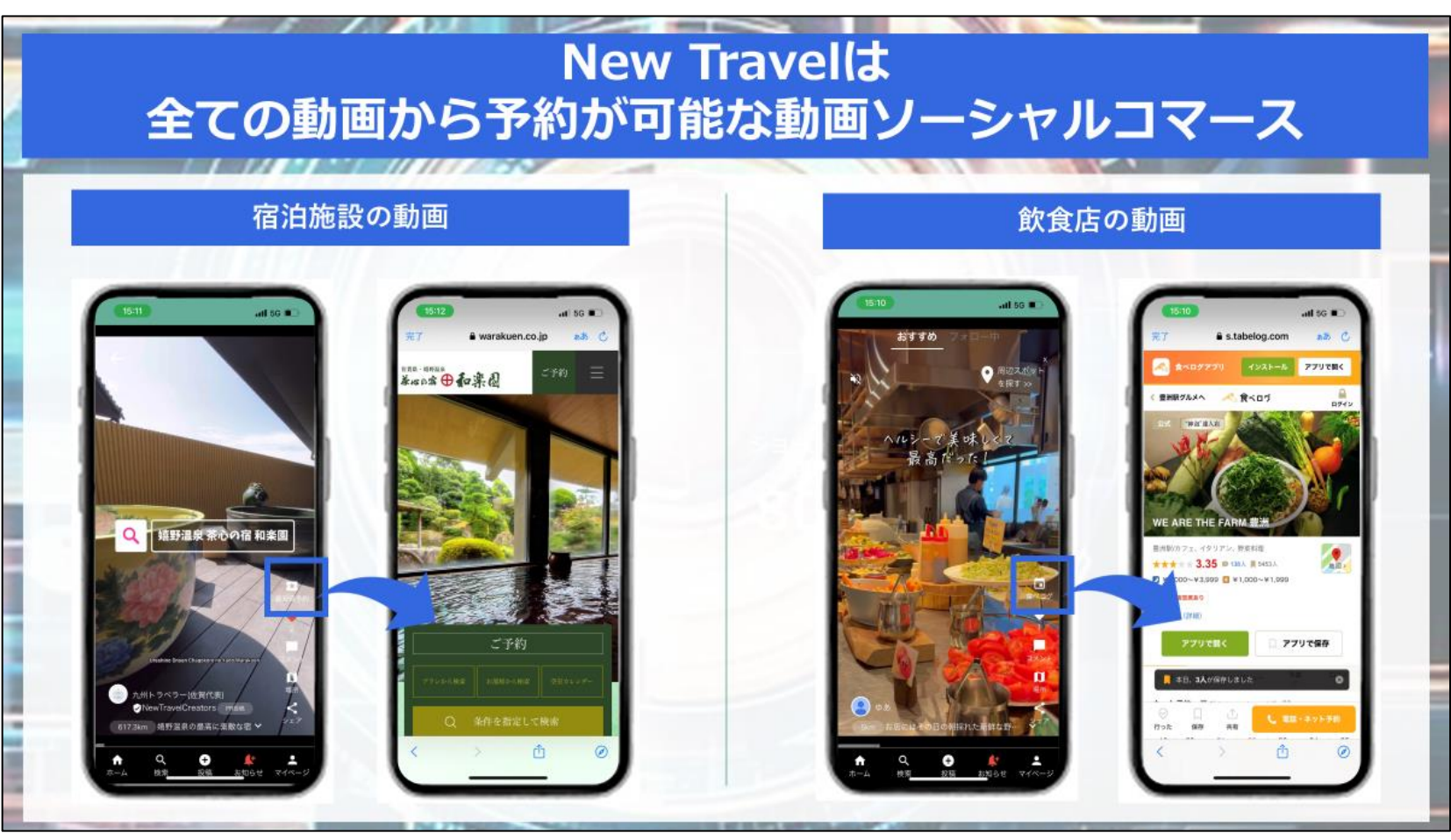

### 3.NewTravelについて (2/2)

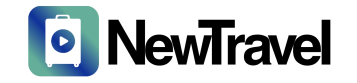

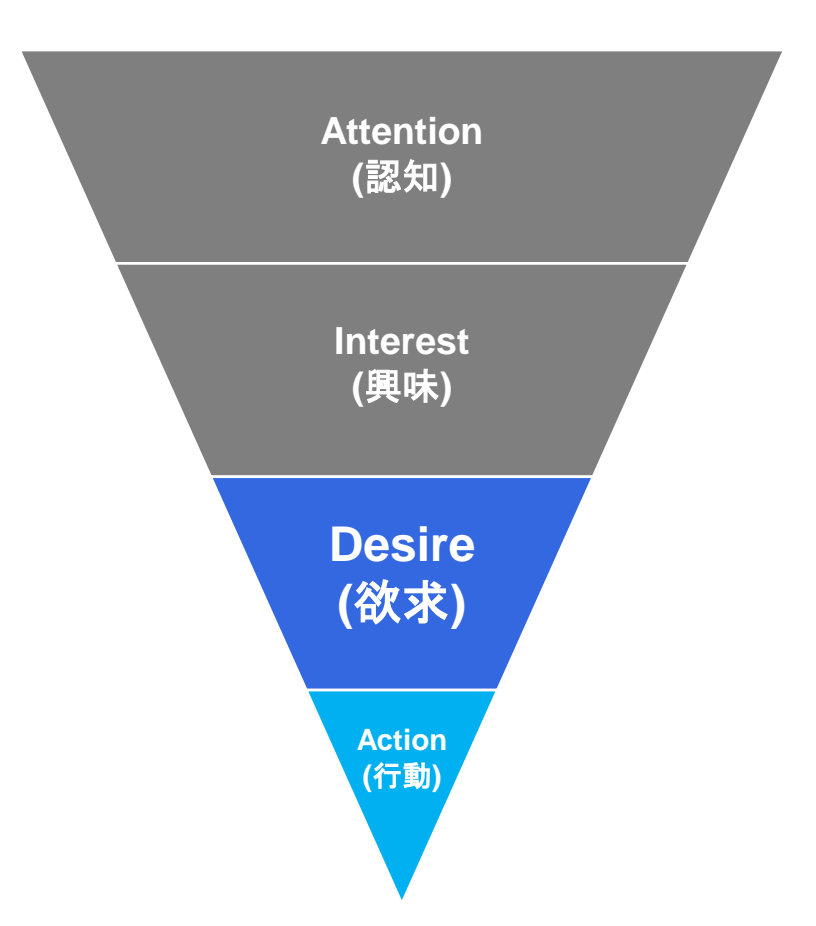

### 購入ファネルの「Desire」段階にいるユーザーに 動画で訴求する為、「Action」に繋がりやすい

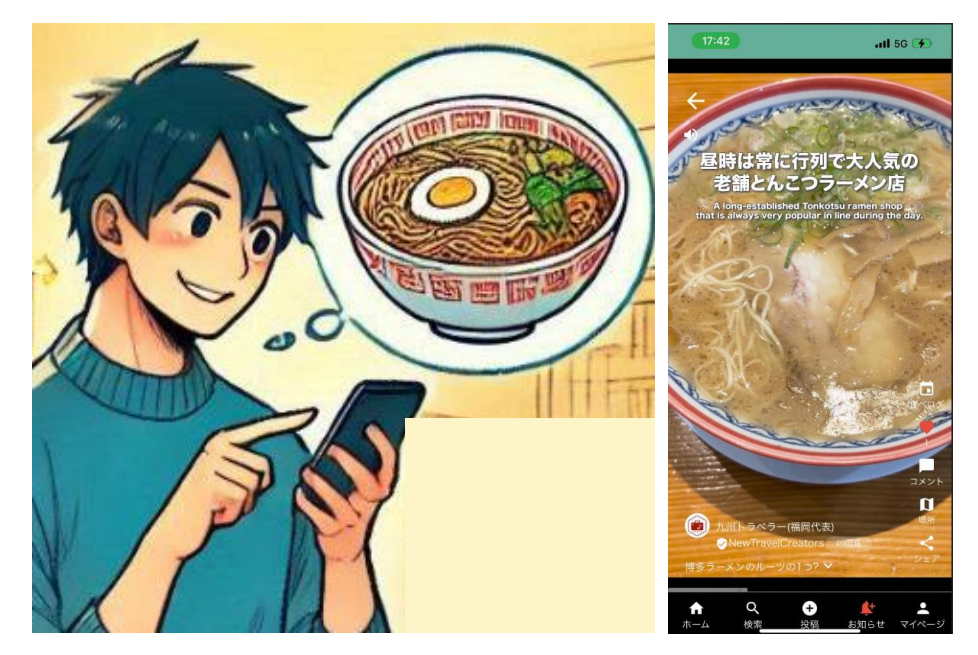

4.お問い合わせ先

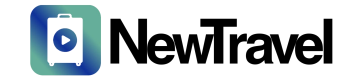

# NewTravel事務局 grp-travel@g.softbank.co.jp